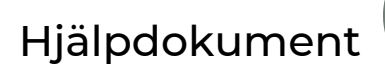

## ?

## <u>Iphone</u> Ladda ner <u>KLäi</u> -appen till din hemskärm

Gå till <u>www.klövra.se/appen</u>. Klicka på knapp eller skanna QR-kod för att komma till Klövraappens webbplats.

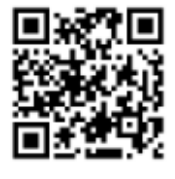

Öppna App

3 Bläddra neråt och välj

7

"Lägg till på hemskärmen".

Klicka på delningsikonen

längst ner på skärmen.

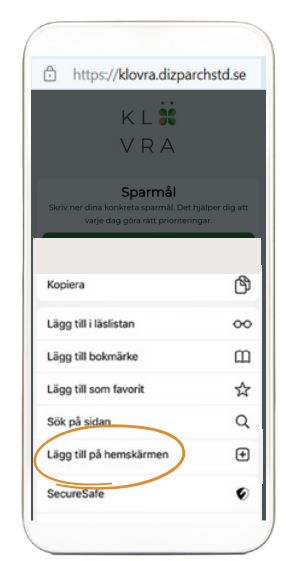

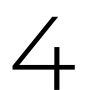

Namnge din nya app och tryck på "Lägg till".